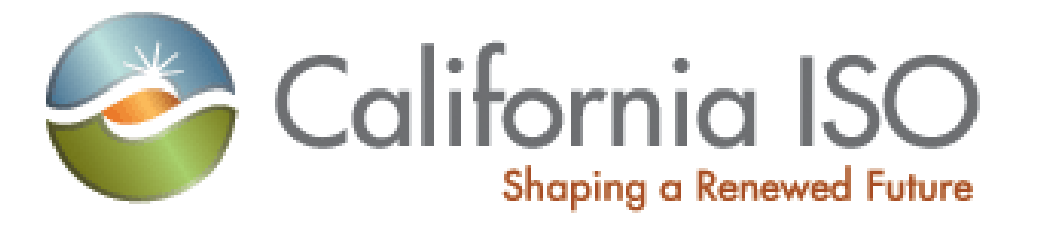

## Resource Interconnection Management System (RIMS)

**Transmission Training Manual** 

All Rights Reserved, 2014 CAISO

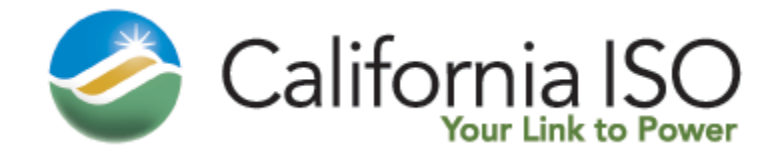

### **Transmission Training Contents**

- 1. Launching to the Market Participant Homepage
- 2. Navigate to Transmission
- 3. Adding a new project
- 4. Selecting, changing, adding a contact
- 5. Opting out of auto-emails & check sheets (ISO)
- 6. Adding equipment ratings
- 7. Approval status
- 8. Project Phases
- 9. Navigation within RIMS
- 10. Reports
- 11. Conclusion

### 1. Launching the Market Participant Homepage

Type the following URL into the address field of Internet Explorer

https://portal.caiso.com

May 10, 2014

Since this is a secure site you will need to have a valid ISO certificate loaded on your computer first. If the certificate is valid you will see the following screen. You can also go directly to RIMS using the link <u>https://portal.caiso.com/rims</u>.

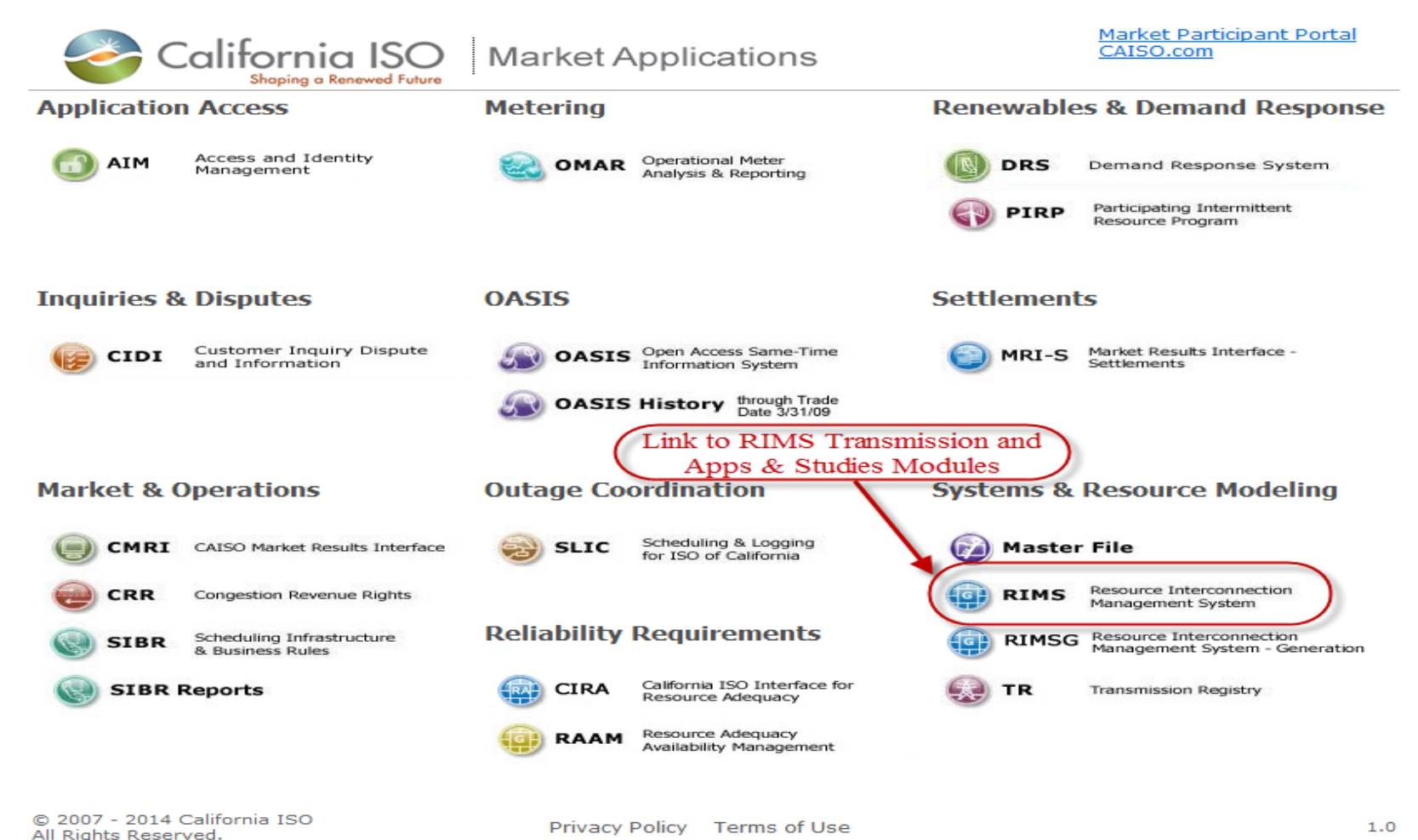

All Rights Reserved, 2014 CAISO

### 2. Navigate to Transmission

Initial view after using your certificate with RIMS is shown below. Note that the user name is in the upper right hand corner (in this example it is GE). Your certificate determines which modules are visible (App and Study, Transmission, and/or Generation). To access the Transmission module click on either of two Transmission links.

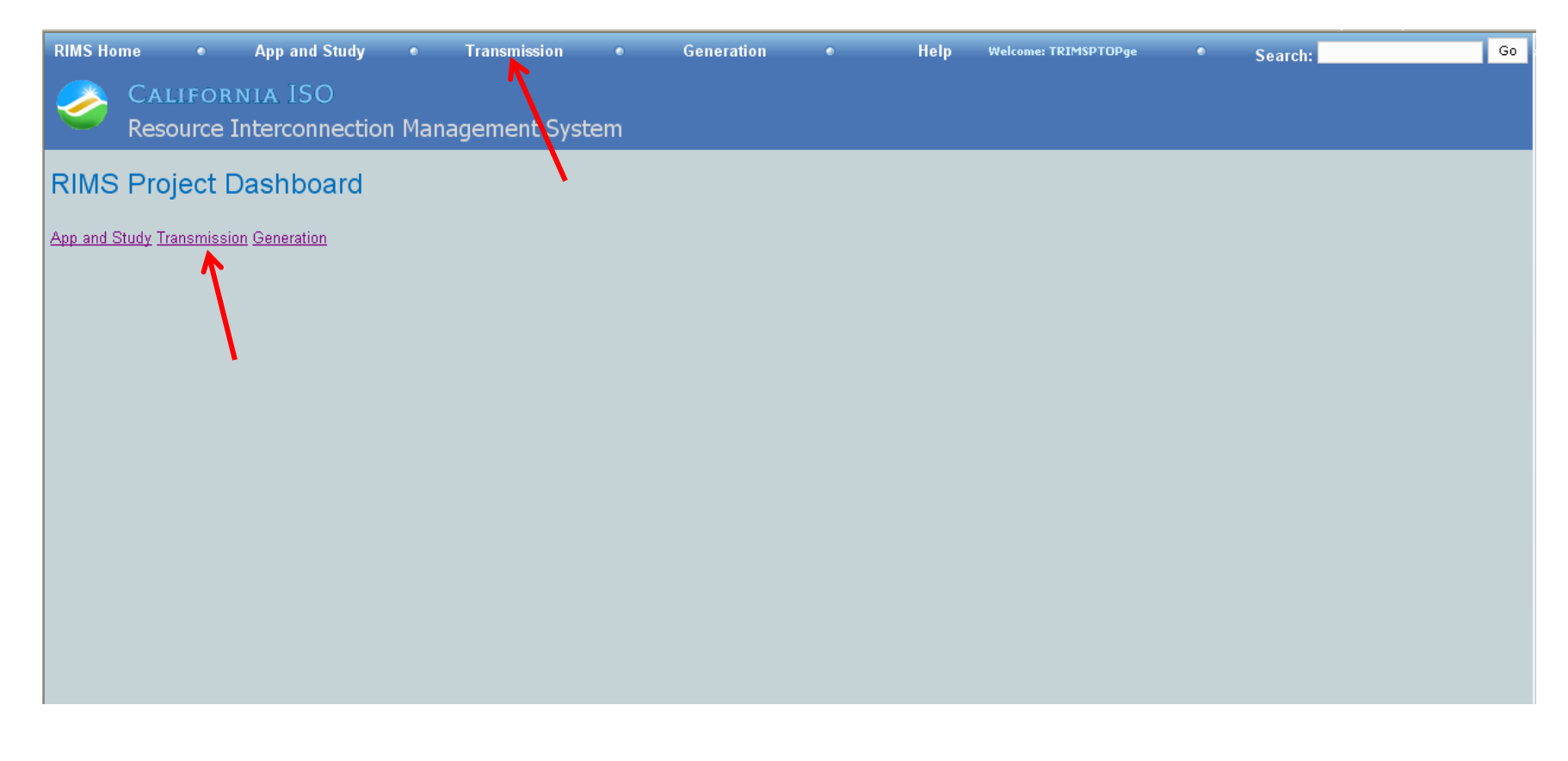

Since this example is logged in as a ISO representative the screen shows all project summaries. Any of the columns can be sorted by clicking on the desired column header or you can enter a word in the cell below the header and click on filter at the bottom of the screen. The example below shows a filter of "CRO" being added in the Utility Name field and clicking on the "Apply Filter" button therefore only projects at CRO are shown. The next example shows another filter options. An existing project can be accessed by double clicking on its blue project name.

| Transmission Projects              | -             |                              |                          |                 |                                  |                                     |                  |            |        | • |
|------------------------------------|---------------|------------------------------|--------------------------|-----------------|----------------------------------|-------------------------------------|------------------|------------|--------|---|
| 📓 👜 Reset Grid Apply Filter        |               |                              |                          |                 |                                  |                                     |                  |            |        |   |
| Project Name 🐡                     | Project<br>ID | Utility<br>Project<br>Status | ISO<br>Project<br>Status | Utility<br>Name | Utility Est.<br>Operational Date | ISO Est.<br>Operational Date        | ISO PM           | Utility PM | ISO OE |   |
|                                    |               |                              |                          | CRO 🥌           |                                  |                                     |                  |            |        |   |
| 00_TRN_TEST002                     | TRN002        |                              | Planning                 | CRO             |                                  | 10/04/2026                          | ISO_Project Mana |            |        |   |
| Roseville Sub new 230kV Substation | RCX01         |                              | Planning                 | CRO             |                                  | 04/30/2011                          | ISO_Project Mana |            |        |   |
|                                    |               |                              |                          |                 |                                  |                                     |                  |            |        | _ |
|                                    |               |                              |                          |                 |                                  |                                     |                  |            |        |   |
|                                    |               |                              |                          |                 |                                  |                                     |                  |            |        |   |
|                                    |               |                              |                          |                 |                                  |                                     |                  |            |        |   |
|                                    |               |                              |                          |                 |                                  |                                     |                  |            |        |   |
| Ø Go to Page                       |               |                              |                          | 🗠 🗠 Pag         | e 1 of 1 👓 🖬 50 💊                | <ul> <li>View 1 - 2 of 2</li> </ul> |                  |            |        |   |

Clicking on a date field filter gives the following date range dropdown menu. Select the "Date Range" to see just projects at this utility for a specific date range. Note that you can export your filter results to an Excel spread sheet or PDF report by clicking on the corresponding icon located in the upper left hand corner of the transmission projects screen.

| Transmission Projects              |               |                              |                          |                 |                                  |                              |     |         |            |        |
|------------------------------------|---------------|------------------------------|--------------------------|-----------------|----------------------------------|------------------------------|-----|---------|------------|--------|
| Reset Grid Apply Filter            |               |                              |                          |                 |                                  |                              |     |         |            |        |
| Project Name 😓                     | Project<br>ID | Utility<br>Project<br>Status | ISO<br>Project<br>Status | Utility<br>Name | Utility Est.<br>Operational Date | ISO Est.<br>Operational Date | 150 | РМ      | Utility PM | ISO OE |
|                                    |               |                              |                          | CRO             |                                  |                              |     |         |            |        |
| 00_TRN_TEST002                     | TRN002        |                              | Planning                 | CRO             |                                  | Today                        |     | ct Mana |            |        |
| Roseville Sub new 230kV Substation | RCX01         |                              | Planning                 | CRO             |                                  | (                            |     | ct Mana |            |        |
|                                    |               |                              |                          |                 |                                  | Last 7 days                  |     |         |            |        |
|                                    |               |                              |                          |                 |                                  | Month to date                |     |         |            |        |
|                                    |               |                              |                          |                 |                                  | Year to date                 |     |         |            |        |
|                                    |               |                              |                          |                 |                                  | The previous Month           |     |         |            |        |
| ¢ Go to Page                       |               |                              |                          | 🗠 🗠 🛛 Page      | e 1 of 1 💀 💷                     | Specific Date                | •   |         |            |        |
| RIMS Home                          |               |                              |                          |                 |                                  | All Dates Before             | •   |         |            |        |
|                                    |               |                              |                          |                 |                                  | All Dates After              | •   |         |            |        |
|                                    |               |                              |                          |                 |                                  | Date Range                   | •   |         |            |        |

### 3. Adding a new Transmission Project

- To add a new project click on the <u>New Transmission Project</u> name in the upper left hand corner of the above summary screen to get the following screen example.
- Note that the user can only populate the fields that are faded and the fields that are required before it can be saved have an " \* " after the field name.
- The user of the following screen failed to complete all of the required fields before saving as noted by the red outlined fields with the 2 upper left hand notes explaining what is missing.
- All entrees since the last successful save will be lost if the user
  - exits this screen
  - clicks on either the refresh, reset, or back buttons
  - doesn't waiting until the successfully been saved message is displayed

| Failed to create project                                                                       |                               |                      |                  |                 |                                     |
|------------------------------------------------------------------------------------------------|-------------------------------|----------------------|------------------|-----------------|-------------------------------------|
| <ul> <li>Project Description is required</li> <li>Purpose &amp; Benefit is required</li> </ul> |                               |                      |                  |                 |                                     |
| Failed to create project                                                                       |                               |                      |                  |                 |                                     |
| Project<br>Project Name * Proj<br>ABC 115kV Substation N CO                                    | ect ID *<br>VX01              | ISO Project Status * | Utility Project  | Status          | Utility Name *                      |
| Project Details                                                                                | Capacity Increase (MW)        | Plan Co              | ost \$MM *       | Planned         | I Original Cost \$MM (confidential) |
| Los Angeles County                                                                             |                               | NA                   | On an et De te   | Lister P        |                                     |
| 05/31/2012                                                                                     | Utility Est. Operational Date | Actual               | Operational Date |                 | roject Code                         |
| SCADA Visibility                                                                               | SCADA Visibility Date         | MDAS                 | Connection Date  | ISO Met         | er Inst. Date                       |
| Project Description *                                                                          |                               |                      |                  |                 |                                     |
|                                                                                                |                               |                      |                  |                 |                                     |
|                                                                                                | ~                             | 6                    |                  |                 |                                     |
| Purpose & Benefit *                                                                            |                               |                      |                  |                 |                                     |
|                                                                                                |                               | 8                    |                  |                 |                                     |
| Miscellaneous                                                                                  |                               |                      |                  |                 |                                     |
| EMS Display Name                                                                               | Data Acquis                   | ition Method         |                  | Inter/Intra Tie |                                     |
| RAS?                                                                                           | Related Pro                   | ject                 |                  | CPUC Report     |                                     |
| Market Model Impact Only                                                                       | Operating P                   | rocedure             |                  |                 |                                     |
| Approval<br>Utility Approval                                                                   | ISO Approva                   | l                    |                  | CPUC Approval   |                                     |
| Approval Date                                                                                  | Approval Da                   | ate.                 |                  | Approval Date   |                                     |
|                                                                                                |                               |                      |                  |                 |                                     |
| Activities                                                                                     |                               |                      |                  |                 |                                     |
| Failed to create project                                                                       |                               |                      |                  |                 |                                     |
| Save                                                                                           |                               |                      |                  |                 |                                     |

May 10, 2014

#### All Rights Reserved, 2014 CAISO

When the application has finished saving the new entrees it shows the message "Failed to create project" above the project name field plus the note "There are no Primary Contacts for this utility. Please contact ISO administrator. The application auto populates the Utility Contact and the ISO Project Manager Contact upon successfully saving. You will receive this message if either one of these has not been defined by the ISO administrator. Please contact Jim McHan at extension 5815 if you receive this message.

| Failed to create project                                                                                                    |                                                                            |                                                                  |                                                                                    |   |
|----------------------------------------------------------------------------------------------------|----------------------------------------------------------------------------|------------------------------------------------------------------|------------------------------------------------------------------------------------|---|
| Ontere are no Primary Contacts for this utility                                                                                                    | ty. Please contact ISO administrator.                                      |                                                                  |                                                                                    |   |
| Failed to create project                                                                                                    |                                                                            |                                                                  |                                                                                    |   |
| Project<br>Project Name * Project I<br>ABC 115kV Substation N COVX0                                                                                                    | D * ISO Project Status                                                     | * Utility Project                                                | Status Utility Name *                                                              | ~ |
| Project Details<br>Location *<br>Los Angeles County<br>ISO Est. Operational Date *<br>05/31/2012<br>SCADA Visibility<br>Project Description *<br>New City of Vernon ABC 115kV Substation. | Capacity Increase (MW) Utility Est. Operational Date SCADA Visibility Date | Plan Cost \$MM * NA Actual Operational Date MDAS Connection Date | Planned Original Cost SMM (confidential) Utility Project Code ISO Meter Inst. Date |   |
| Purpose & Benefit *<br>Expansion                                                                                                    |                                                                            |                                                                  |                                                                                    |   |
| Miscellaneous<br>EMS Display Name<br>RAS?<br>Market Model Impact Only                                                                                                    | Data Acquisition Method  Related Project  Operating Procedure              |                                                                  | Inter/Intra Tie                                                                    |   |
| Approval<br>Utility Approval<br>Approval Date                                                                                                    | ISO Approval                                                               |                                                                  | CPUC Approval Approval Date                                                        |   |

#### All Rights Reserved, 2014 CAISO

4. Selecting, changing, adding a contact – the "Copy Contacts" link will show after the successful saving of a new project. If you have created a project for this same utility in the past the Copy Contacts will list that project and you can copy the same contacts into the current project

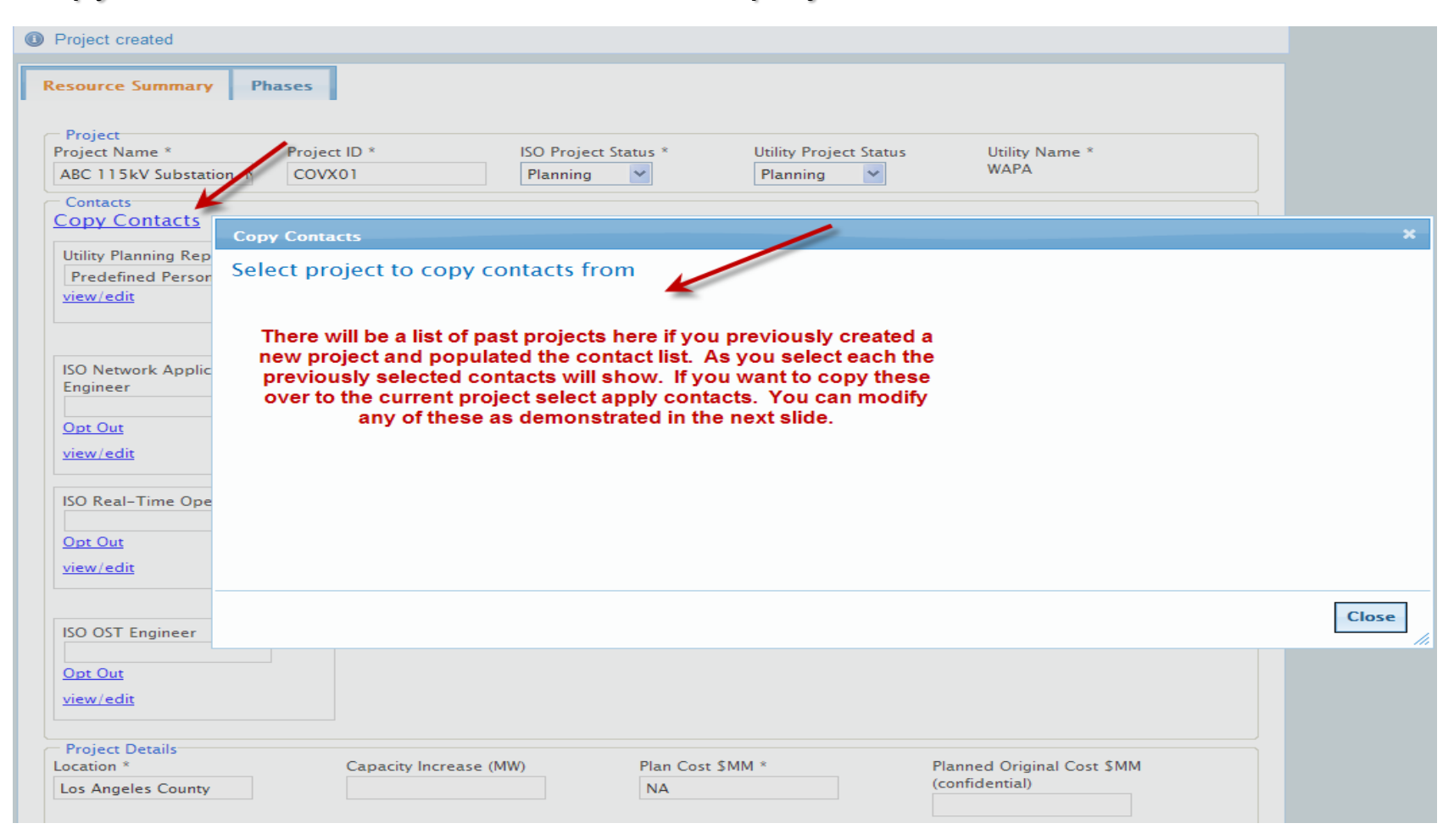

To select a contact click on "View/Edit Contact" link, this brings up the contact administration window shown below.

| esource Summary Pha                                               | ises                             |                                |                                          |                             |   |
|-------------------------------------------------------------------|----------------------------------|--------------------------------|------------------------------------------|-----------------------------|---|
| Project<br>roject Name *<br>FOLSOM 230kV Substatic<br>Contacts    | <sup>Contact</sup><br>Contact Ac | Iministration                  |                                          |                             | > |
| Utility Planning Representa<br>Barbara Madrid<br><u>view/edit</u> | Utility Project<br>Search        | Manager                        |                                          |                             |   |
| ISO Network Applications E                                        | Contact<br>First Name *<br>Title | Barbara<br>Sr. Project Manager | Last Name *<br>Organization *            | Madrid<br>PGE 🛩             |   |
| ISO Grid Operations Engine                                        | Company Name<br>City<br>Zip Code | GE<br>Anywhere                 | Street Addres<br>State<br>Phone Number * | 123 First Street California |   |
| ISO Master File Engineer                                          | Extension<br>Fax Number          | 12345                          | Cell Number<br>Email Address *           | cbedford580747@caiso.       |   |
| Project Details<br>ocation *<br>FOLSOM                            | PGE PGE                          |                                |                                          |                             |   |
| .0 Est. Operational Date *                                        | New Edit                         | Save Apply Res                 | Remove Contact                           |                             |   |
| CADA Visibility Date                                              |                                  | DAS Connection Date            | ISO Meter mst. Date                      |                             |   |
| roject Description *                                              |                                  |                                |                                          |                             |   |

## Selecting a contact

- The contact administration search field is very flexible it will bring back all contacts with any field that has any whole portion of what is entered in the field.
- In the following example "test" was entered into the search and it brought up all contacts with the word "test" shown in any field.
- Click on the desired contact's name and then click on the "Apply" button to transfer it to the contact field on the summary page.
- This is the field used to know where the automatic notification e-mails will be sent.

## Selecting a contact example

| https://ftweb1                   | .ete.wepex.net:4443 - R                         | esource Interco                      | onnection Manage                                        |          |
|----------------------------------|-------------------------------------------------|--------------------------------------|---------------------------------------------------------|----------|
|                                  |                                                 |                                      |                                                         | <u>^</u> |
| https://ftweb1                   | .ete.wepex.net:4443 - R                         | esource Interco                      | onnection Manage                                        |          |
| Contact A                        | Administratio<br>Utility Contact                | n:                                   |                                                         |          |
| GE DL TE<br>GE DL3 TE<br>test te | ST Utility contact<br>ST ঔtility Rep Cont<br>st | 1234567777<br>444444444<br>123123123 | dleung@caiso.com<br>dleung@caiso.com<br>123123@test.com |          |
| City                             | SAN                                             | 1                                    |                                                         |          |
| State                            | California 🔽                                    |                                      |                                                         |          |
| Zip Code                         | 2222222                                         |                                      |                                                         |          |
| Phone Number*                    | 33333333                                        |                                      |                                                         |          |
| Ext                              | 444                                             |                                      |                                                         |          |
| Fax Number                       | 555555555                                       |                                      |                                                         |          |
| Email Address*                   | jmchan@cais .com                                |                                      |                                                         |          |
| * Denotes require                | ed fields.                                      |                                      |                                                         |          |

### Adding a new contact

- If the desired contact is not shown in the drop down list you can add a new user by clicking on the "New" button at the bottom of the window and filling out the new contact information.
- The fields ending with an " \* " are required if "save" is selected before they are all filled in the required fields are marked in red and have the phrase "value is required" as shown below.
- When the required fields are filled in another "save" will send it to the summary screen and permanently add it to the contact list.

### Adding a new contact example

| Contact                               |                             |                     | × |
|---------------------------------------|-----------------------------|---------------------|---|
| Contact A                             | dministratior               | ו                   | ^ |
| Utility Projec                        | t Manager                   |                     |   |
| Failed to save                        | e contact!                  |                     |   |
| 0 email canr<br>0 phone can<br>Search | not be blank<br>not be null |                     |   |
| Contact                               |                             |                     | ≡ |
| First Name *                          | Jane                        | Last Name * Doe     |   |
| Title                                 |                             | Organization * GE 🗸 |   |
| Company Name                          |                             | Street Addres       |   |
| City                                  |                             | State 🗸             |   |
| Zip Code                              |                             | Phone Number *      |   |
| Extension                             |                             | Cell Number         |   |
| Fax Number                            |                             | Email Address *     |   |
|                                       |                             |                     |   |

### Editing a contact

- Contact information can also be edited by selecting the desired contact and then clicking on the "Edit" button at the bottom of the window.
- **Note** that editing any of the fields will change the same fields in all projects that have this contact (this includes the first and last names of the contact).

| Resource Summary Ph                            | Contact A               | dministration            |                 |                       |  |
|------------------------------------------------|-------------------------|--------------------------|-----------------|-----------------------|--|
| Project<br>Project Name *                      | Utility Project         | t Manager                |                 |                       |  |
| FOLSOM 230kV Substatio                         | Search                  |                          |                 |                       |  |
| Utility Planning Representat<br>Barbara Madrid | Contact<br>First Name * | Jeff                     | Last Name *     | Hart                  |  |
| <u>view/edit</u>                               | Title                   | Project Manager          | Organization *  | GE 💙                  |  |
|                                                | Company Name            | GE                       | Street Addres   | 1234 First St.        |  |
| ISO Network Applications E                     | City                    | Anywhere                 | State           | California 😽 😪        |  |
|                                                | Zip Code                | 12345                    | Phone Number *  | 4159737648            |  |
| ISO Grid Operations Engine                     | Extension               |                          | Cell Number     |                       |  |
|                                                | Fax Number              | Edit existing contact    | Email Address * | cbedford380306@caiso. |  |
| ISO Master File Engineer                       | PGE PGE                 |                          |                 |                       |  |
|                                                | New Edit                | Save Apply Reset         | Remove Contact  |                       |  |
| Project Details<br>Location *<br>FOI SOM       | 1                       | Apply visible contact to |                 |                       |  |

## 5. OPTING OUT OF AUTOMATIC E-MAIL NOTICES & CHECK SHEETS (ISO).

Only ISO user groups can "Opt Out" of receiving e-mail notices associated with a specific project. The "Opt Out" feature also sets all phase check sheets to "NA" and should only be used for projects not related to the group. The following example is for the OE group. Note that when the person successfully opted out that the default went to "Opt In". Selecting opt in reactivates the e-mail notices, but does not reset all of the "NAs" from the check lists.

| Resource Summary Phases                                                                     |                                                                                   |                                                                 |                                            |                                                                              |
|---------------------------------------------------------------------------------------------|-----------------------------------------------------------------------------------|-----------------------------------------------------------------|--------------------------------------------|------------------------------------------------------------------------------|
| Project Project Name * Pro ABC 115kV Substation, N CC Contacts                              | ject ID * IS(<br>DVX01 P                                                          | D Project Status *<br>Ianning 💟                                 | Utility Project Sta<br>Planning 💙          | atus Utility Name *<br>WAPA                                                  |
| Copy Contacts<br>Utility Planning Representative *<br>Predefined Person<br><u>view/edit</u> | Utility Project Manager<br>view/edit                                              | ISO Proj<br>Jim Mcl<br><u>Opt Out</u><br>view/ed                | ect Manager *<br>Han<br>it                 | ISO Grid Assets Engineer<br>Grid Assets<br><u>Opt Out</u><br>view/edit       |
| ISO Network Applications<br>Engineer<br>Net Apps<br><u>Opt Out</u><br>view/edit             | ISO Operations Enginee<br>Jim Alford<br>Opt In<br>Opted out of all p<br>view/edit | r ISO EMS<br>EMS IT<br>Opt Out<br>hases                         | Engineer<br>EMS IT<br>İt                   | ISO Outage Management<br>Gene Quintana<br><u>Opt Out</u><br><u>view/edit</u> |
| ISO Real-Time Operations<br>Opt Out<br>view/edit                                            | ISO Operations Data Co<br>- Metering<br>Opt Out<br>view/edit                      | mpliance ISO Ope<br>- Telem<br><u>Opt Out</u><br><u>view/ed</u> | rations Data Complian<br>etry<br><u>it</u> | ISO Planning Engineer                                                        |
| ISO OST Engineer<br>Opt Out<br>view/edit                                                    |                                                                                   |                                                                 |                                            |                                                                              |
| Project Details<br>Location *<br>Los Angeles County                                         | Capacity Increase (MW)                                                            | Plan Cost<br>NA                                                 | SMM *                                      | Planned Original Cost \$MM<br>(confidential)                                 |

## 6. Adding equipment ratings

- Any project which increases the existing capacity must list the equipment responsible for that increased capacity rating by clicking on the add button shown below.
- Note that when the add button is selected it allows the user to select the following types of equipment:
  - Lines
  - Transformer
  - Shunt Compensator
  - Series Compensator
- Show the highest continuous rating capacities in MVA.
- Multiple pieces of equipment can be added by clicking "Add" multiple times.

## Adding equipment ratings example

| Major Equipment Types and R | atings              |                |                      |               |
|-----------------------------|---------------------|----------------|----------------------|---------------|
| Transformer 🗸 Add           |                     |                |                      |               |
| Lines                       | -                   |                |                      |               |
| Series Compensator          |                     |                |                      |               |
| Shunt Compensator           |                     |                |                      |               |
| Transformer                 |                     |                |                      |               |
| MVA Rating (Summer)         | MVA Rating (Winter) | Voltage Rating | (High kV) Voltage Ra | ting (Low kV) |
| 400.0                       | 450.0               | 115.0          | 69.0                 | edit          |
| Miscellaneous               |                     |                |                      |               |
| EMS Display Name            | Data Acquisiti      | on Method      | Inter/Intra Tie      |               |
|                             | *                   |                | ~                    |               |
| RAS7                        | Related Proje       | rt             | CPUC Report          |               |
|                             |                     |                |                      |               |
|                             |                     |                |                      |               |
| Market Model Impact Only    | Operating Pro       | cedure         |                      |               |
|                             |                     |                |                      |               |
| Approval                    |                     |                |                      |               |
| Utility Approval            | ISO Approval        |                | CPUC Approval        |               |
| ~                           | ~                   |                | ~                    |               |
| Approval Date               | Approval Date       |                | Approval Date        |               |
| Approvar Date               | Approvar Date       | -              | Approvar Date        |               |
|                             |                     |                |                      |               |
| Activities                  |                     |                |                      |               |
| Save                        |                     |                |                      |               |
|                             |                     |                |                      |               |

### 7. Approval Status

The last two fields that should be filled in on this screen are "Utility Approval" and "CPUC Approval" as shown below. The ISO Planning Engineer should fill out the "ISO Approval" field. These are a "yes" or "no" fields with associated calendars below each. These should be updated as the status changes. Note that the "Planned Original Cost \$MM" value can only be changed by the project manager after the creation of a project.

| Approv     | val     |               |               |
|------------|---------|---------------|---------------|
| Utility Ap | oproval | ISO Approval  | CPUC Approval |
| *          |         | ~             | ~             |
|            | l Date  | Approval Date | Approval Date |
| Yes        |         |               |               |
| UNo        |         |               |               |

### **Date indication**

 Clicking on the calendar icon to the right of the date field brings up a calendar that can be used for selecting a date or the date can be typed into the field or any character can be changed in an existing date or it can be pasted in.

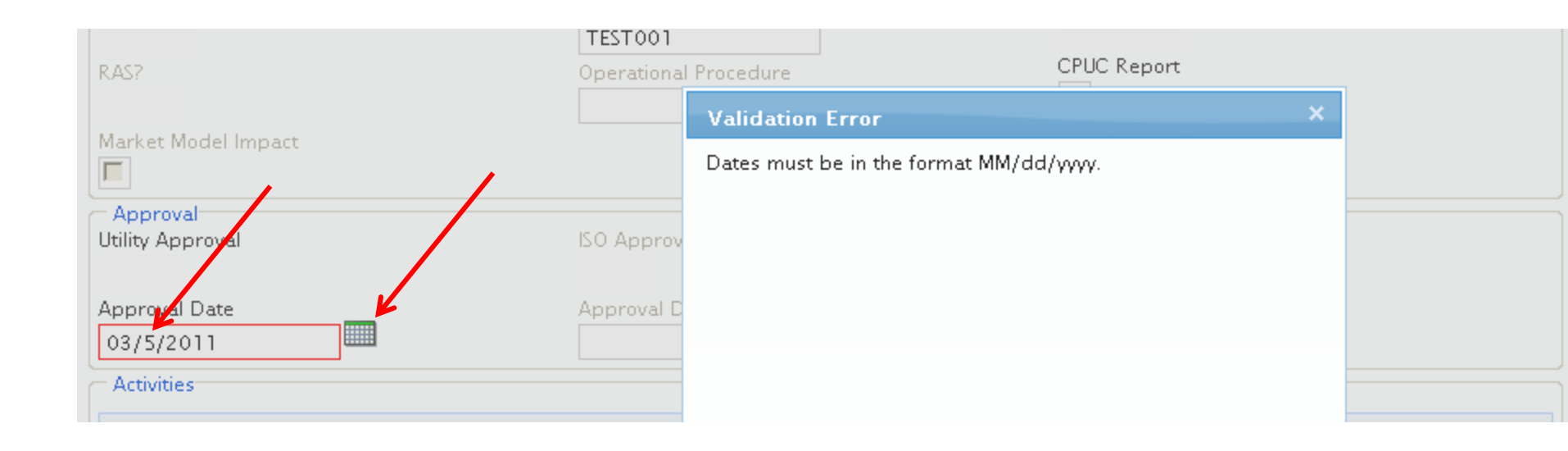

## 8. Project Phases

- Every project needs to have at least one phase. The phase information should be filled out by the originator of the project. Additional phases are required if the project involves energizing new/revised equipment at different time intervals.
- There is no limit on the number of phases that can be added.
- This screen is used to communicate with all involved groups when the model/screens/procedure need to be modified and what items are involved.
- To edit a phase, click on the "Edit" link below the Phase number.

### Project phase example

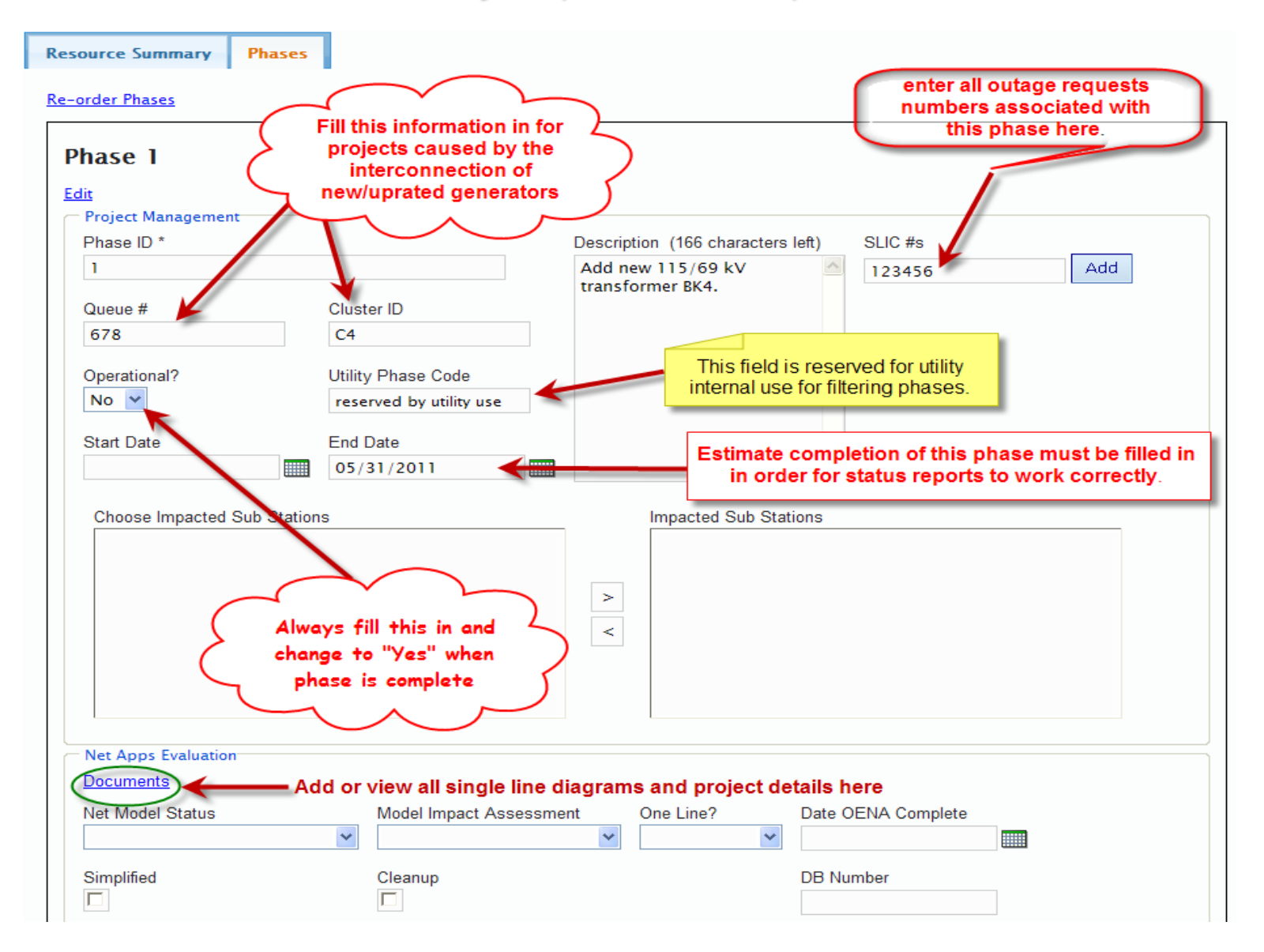

### Phase example (cont.)

| Simplified                  | Cleanup                |                   | DB Number  |
|-----------------------------|------------------------|-------------------|------------|
| PSLF Change?                | PSLF CR Number         | SCADA?            | DBE Number |
| SCADA Finish DB Number      |                        | DCR?              | DCR Number |
| Save                        |                        |                   |            |
| Phase Controls<br>Add Phase | Click here to add anot | ther phase to thi | s project  |

9. Navigating from the Transmission Summary Screen

> When you are finished with the Transmission Summary screen and have successfully saved all changes you can navigate to several locations as demonstrated on the next slide.

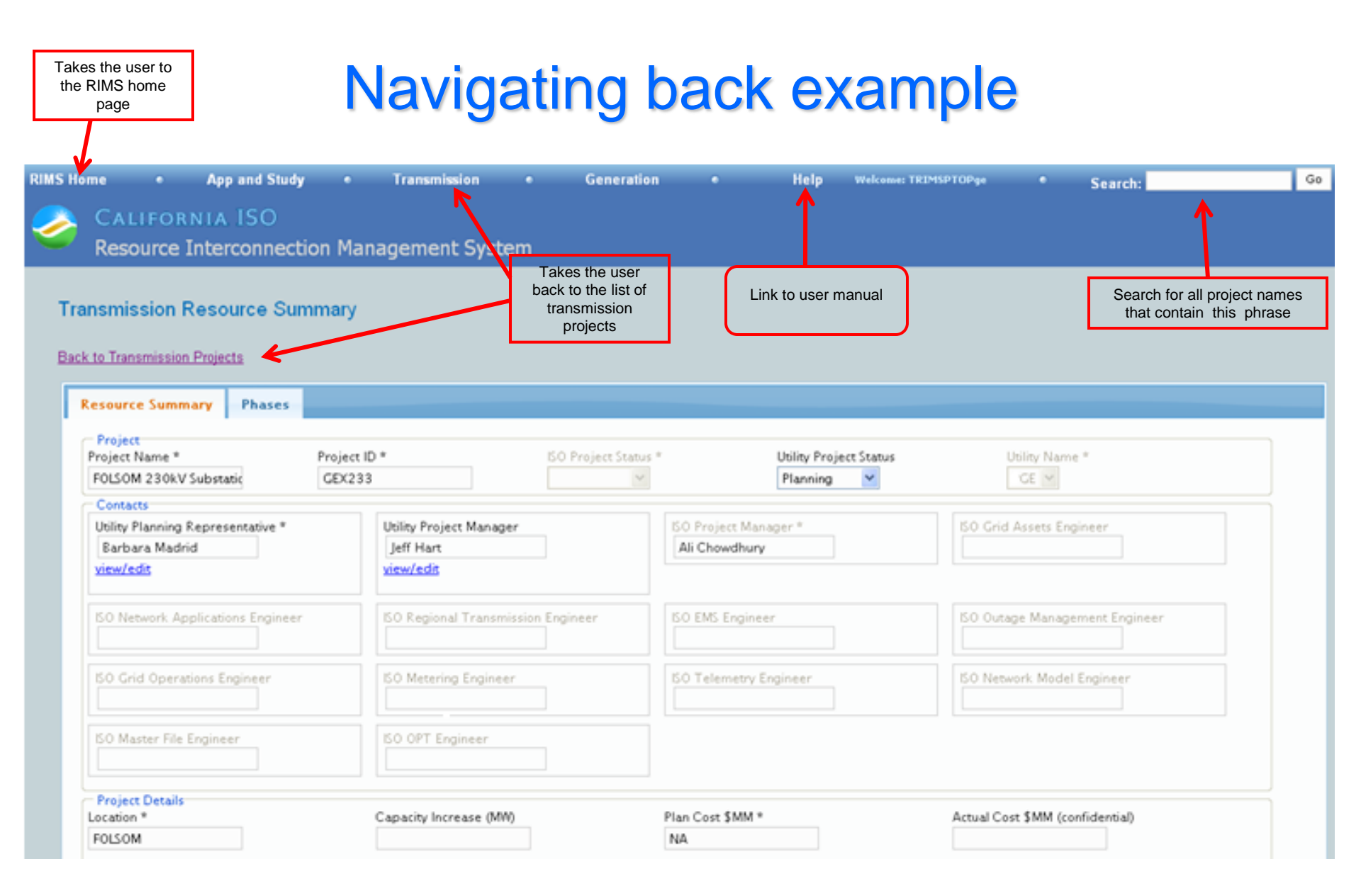

# 10. Reports & substation name editing can be accessed from the dashboard screen as shown below:

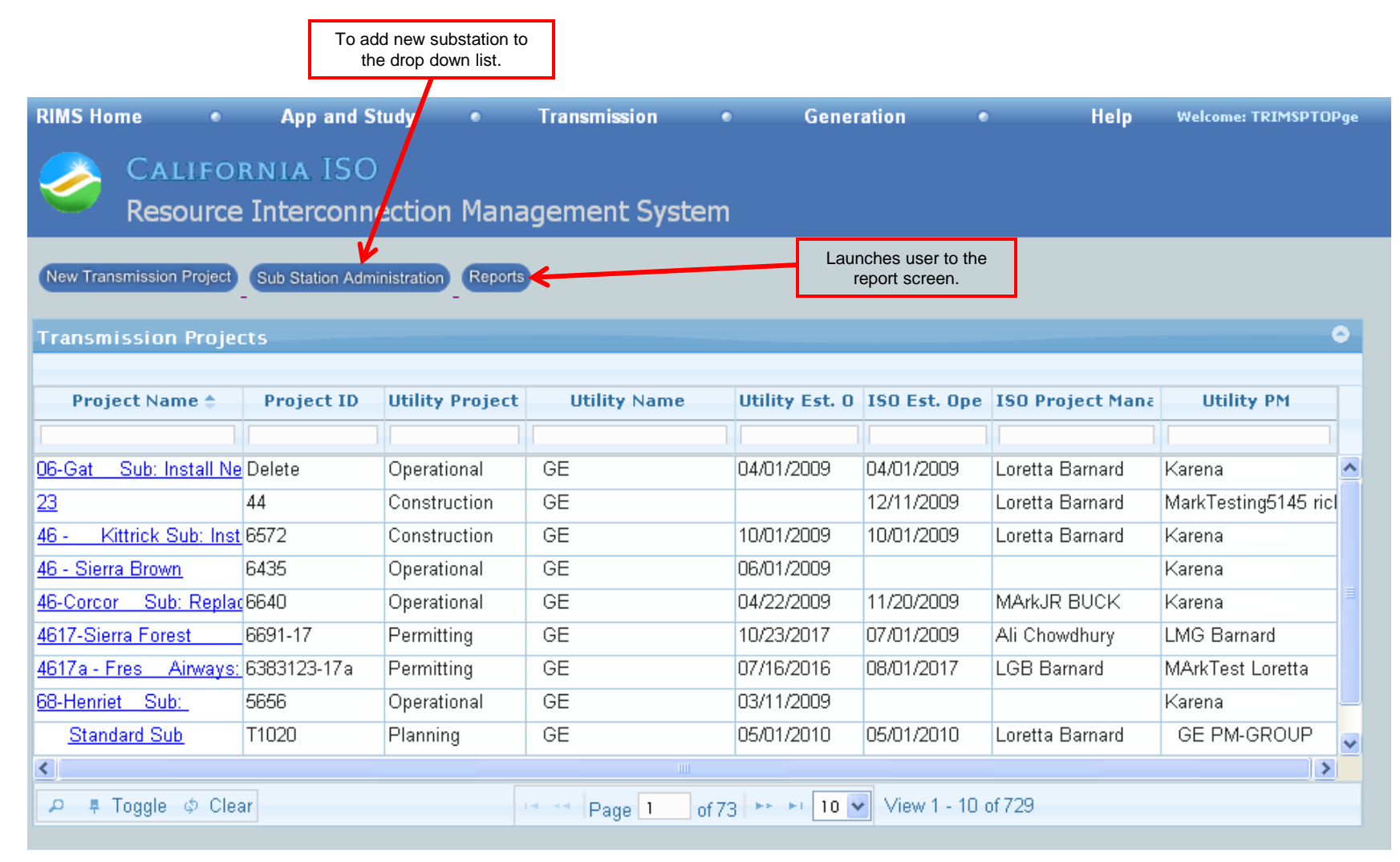

After clicking on "Reports" you will also need to click "OK" when the certificate window comes up after which the following window is shown. Note that there are up to 6 types of reports that can be run, but these are limited to 2 types for users outside the ISO.

| 🚰 https://portal.caiso.com - Active Portal - [Documents view] - Microsoft Internet Explorer 📃 🗖 |                                                                                                    |  |  |  |  |  |  |  |
|-------------------------------------------------------------------------------------------------|----------------------------------------------------------------------------------------------------|--|--|--|--|--|--|--|
| California ISO                                                                                  |                                                                                                    |  |  |  |  |  |  |  |
| ACISO<br>Documents<br>Personal<br>RIMS<br>Transmission I<br>TR                                  | Folders         RIMS IOS         Reports You Can Run         Adhoc Transmission Reports         CPUC Transmission Report         Project Status Report         Project Status Report         Transmission Projects with No Net Model Impact         Transmission Projects |  |  |  |  |  |  |  |
|                                                                                                 |                                                                                                    |  |  |  |  |  |  |  |

Note the title block indicates the name of the report family, the dropdown box shows a choice of 3 reports, the date range needs to be selected on the right, and to run the report click on the "View Report" button.

| Scalifornia ISO Your Link to Power       |                            |                                                                                          | /                                                                                                    |                |       |      |   |
|------------------------------------------|----------------------------|------------------------------------------------------------------------------------------|----------------------------------------------------------------------------------------------------|----------------|-------|------|---|
|                                          | Adhoc Transmission Reports |                                                                                          |                                                                                                    |                |       | ^    |   |
| Personal  RIMS  Transmission Reports  TR | Select Report              | Project Information<br>Project Information<br>Equipment Information<br>Phase Information | Parameter Type         ● All         ● + 120 days         ● between now and         ○ "n" number of days | 2009           |       |      |   |
|                                          | View Report                |                                                                                          |                                                                                                    |                |       |      | ~ |
|                                          | TOC First Pre              | ev Next Last Goto Page <mark>1</mark>                                                    | of 1 🛛 100% 🔽 Search                                                                                     | Download Excel | Print | Help | х |
|                                          |                            | Enter paramater if desired and p<br>button.                                              | ress the "View Report"                                                                                   |                |       |      |   |

## **11. Transmission Module Conclusion**

For individual questions, application problems or training related issues feel free to contact:

Ron Olsen <u>TransmissionImplementation@caiso.com</u>